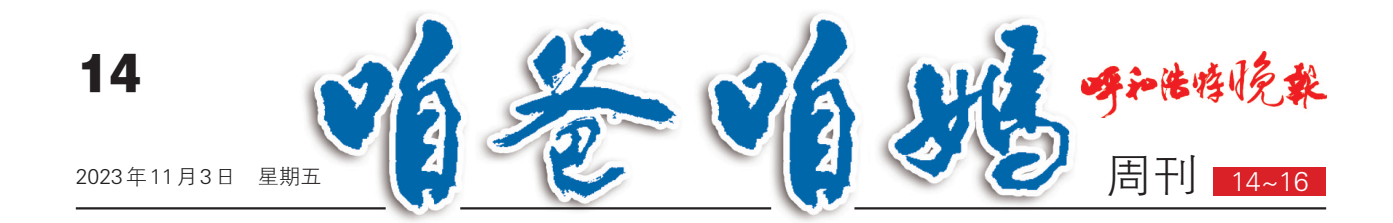

# 不会加微信好友怎么办?不会用微信付款或收款怎么办? 教你玩转微信"长按"功能

部分。

## 快捷支付和添加好友

用微信付款或收款,你会怎么做? 是不是打 开微信App后,点击右上角的"+"号,用"扫一扫" 来扫商家收款码付款,或用"收付款"亮出自己的 付款码给商家扫码后付款?

其实,只要长按手机桌面的微信图标2秒,就 会弹出一个小窗口,其中有"扫一扫"和"收付款", 可以一键实现付款或收款。

此外,当碰到老朋友、老同事,对方要加你为 微信好友的时候,你会怎么操作?一般就是打开 微信App后,依次点击"我"——"个人信息",亮出 自己的二维码名片让对方扫一扫,然后通过对方 申请,成为好友。其实,还有一个更简便的方法, 就是长按手机桌面上的微信图标2秒,在弹窗中 选择"我的二维码",就能直接亮出二维码名片,让 对方扫码添加好友。也可以用"扫一扫"来扫描对 方的二维码名片,主动添加其为好友。

### 群聊置顶和收藏记录

对于经常联系的微信好友或群聊,可在微信 首页长按并选择置顶聊天,将其放在页面最顶端, 方便自己快速查看消息。此外,在聊天界面,有些 信息是很有价值的,为了避免以后找不到该内容, 我们想把它收藏起来,该怎么操作?

打开微信聊天界面,长按内容2秒,在弹窗中 先点击"多选",然后依次选择多个重要内容,点击 页面下方的"收藏"图标就将这些内容收藏起来。

此后,打开微信App后,依次点击"我"-"收藏",即可找到自己收藏的内容了。

## 共享微信好友表情包

在微信群聊时,经常会有人用各种表情来"斗

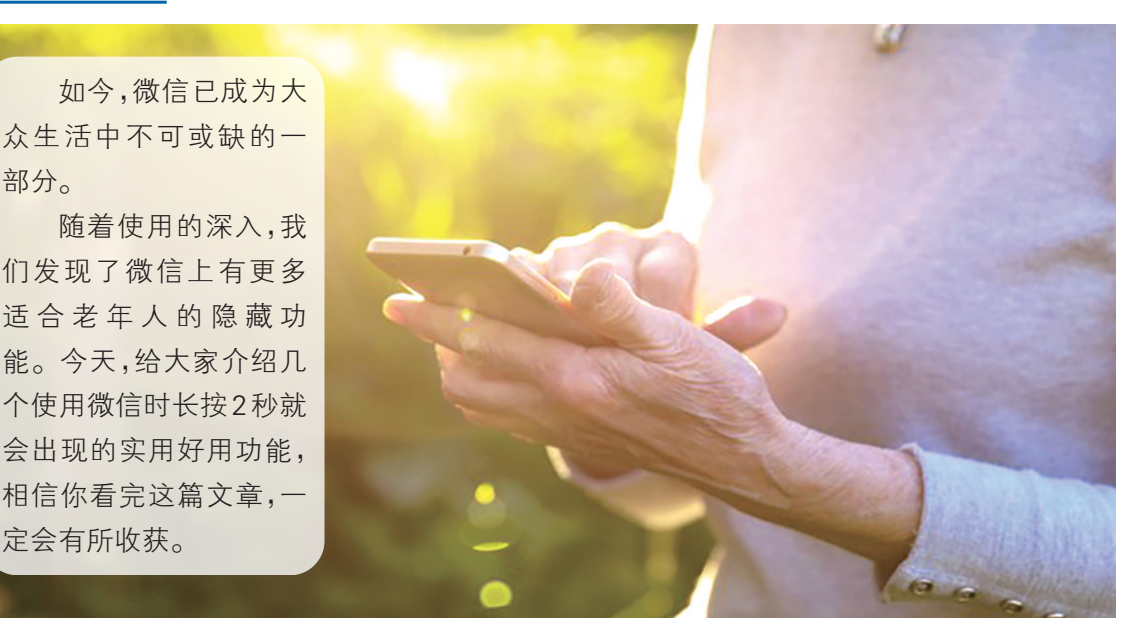

图"。当我们看到别人发的表情很有意思,可以长 按该表情,在弹出的窗口中选择"添加",将其添加 到自己的表情包里。

甚至可以查找相关表情或该表情的专辑, 从中选择自己喜欢的表情,添加到表情包或发 送给朋友。对于老年人来说,因为微信自带的 表情图标太小,看不清楚,容易出现发错表情的 尴尬。其实,长按表情图标2秒,就可以看到大 图效果和文字说明。这样发出去的表情,就符 合自己心意了。

#### 在朋友圈发表纯文字

很多老年朋友都会在朋友圈发表图文、视频 消息,来记录分享自己的心情、生活。具体操作流 程为进入朋友圈后,点击右上角的照相机图标,可 选择直接拍摄照片、视频,或从相册选取照片、视 频,接着再配上一段文字发表消息。

其实,微信隐藏着一个不用配图也能发朋友 圈的功能。进入朋友圈后,长按右上角的照相机 图标2秒,就能进入文字编辑界面,下方还有显示 位置、提醒谁看和谁可以看等选项。输入文字,按 需选择可以公开的项目,点击上方的"发表"按键, 就在朋友圈发表了一则纯文字的消息。

#### 屏蔽朋友圈好友动态

相信大家的朋友圈里,总会有一些人天天发 小广告,挺让人反感的。

这时,你可以长按对方头像,在弹出的菜单中 点击"设置权限",然后选择"不看他",以后你在朋 友圈就看不见对方的消息了。如果不想让对方 查看你的朋友圈,将"不让他看我"开关打开即 可。当然,屏蔽好友的朋友圈并不会影响与对方 的聊天功能,只是对方的动态不会自动显示在你 的朋友圈中。 (据《浙江老年报》王兴)

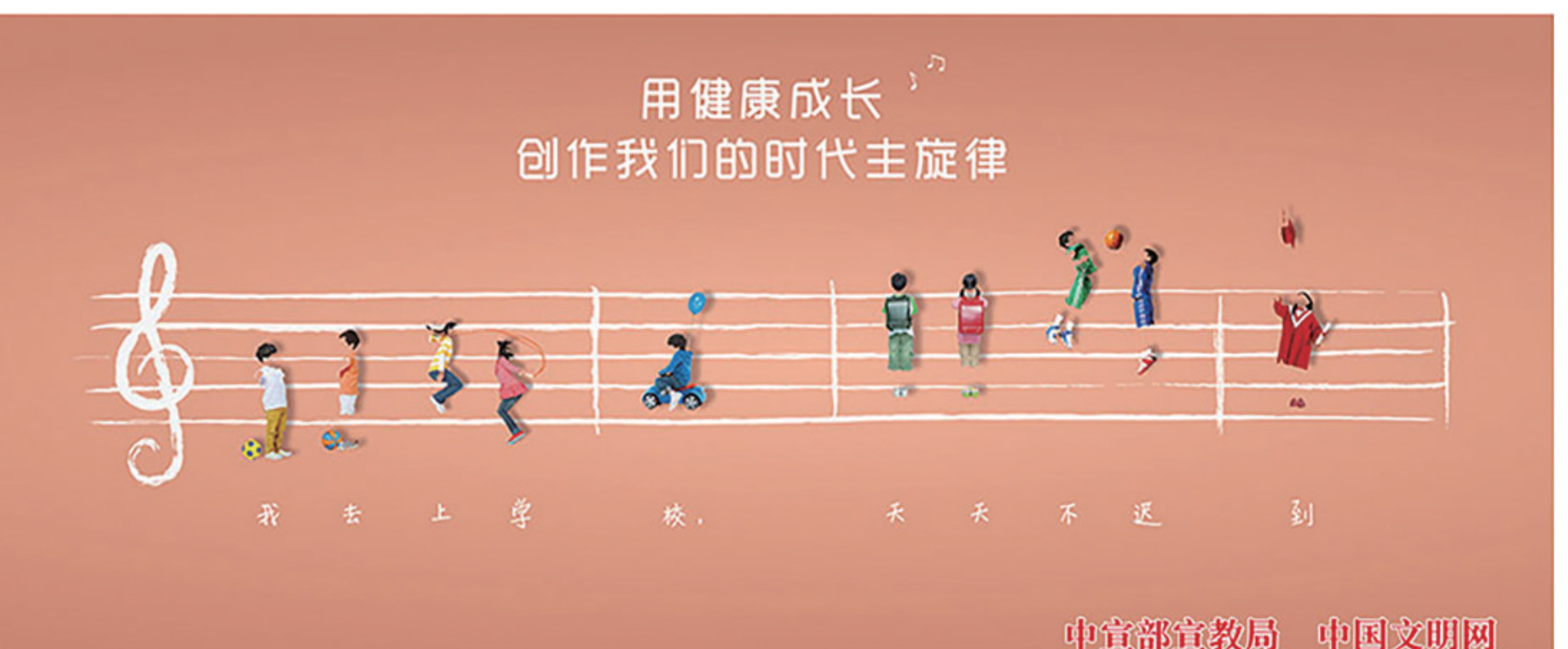